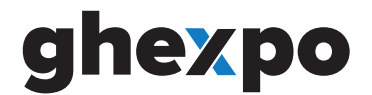

## **Magnetky** s potlačou

Tento návod vám vysvetlí a ukáže, ako vytvoriť podklady na tlač a orez magnetky s potlačou.

## CutContour

Tento rez definuje finálny rozmer magnetky.

**Postup Adobe Illustrator :** Vytvoríme si "New Swatch", kde zadefinujeme názov farby CutContour, typ farby Spot color a farbu nastavíme na 100% Magenta. Hrúbka linky 0,25 pt. Rezaciu linku dáme do samostatnej vrstvy.

## Spadávka

Aby sme dosiahli dokonalý finálny výsledok, je potreba pri grafike, ktorá je až po samotný okraj magnetky zadefinovať spadávku. Spadávka je grafika prechádzajúca cez rezaný okraj. Tým dosiahneme, že sa pri orezaní nám nevznikne biely nechcený okraj.

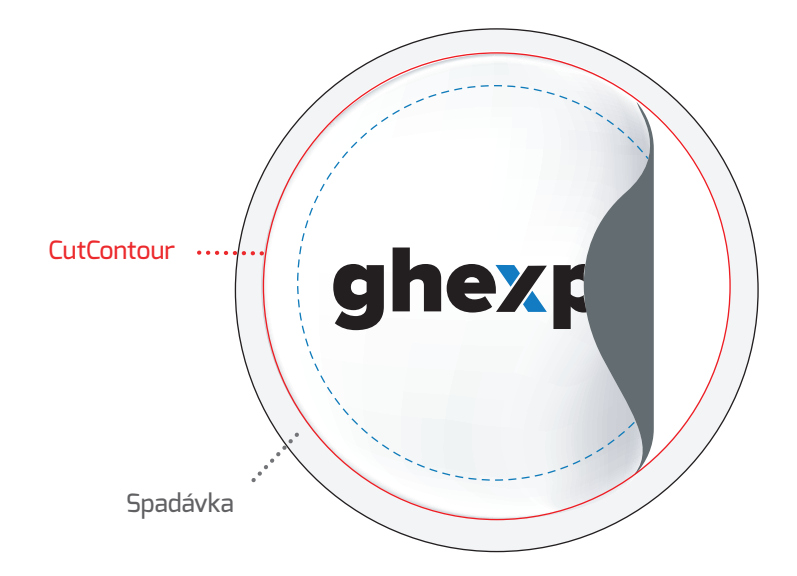

3 mm spadávka

Bezpečná vzdialenosť, text logá by nemali byť umiestnené za modrou čiarou.

Rezaná veľkosť, viditeľná oblasť po dokončení.